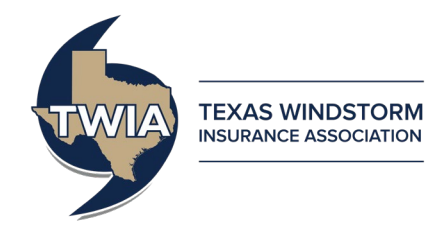

# Assumption Reinsurance Depopulation Program Guide -

# **Policyholder Phase**

This job aid demonstrates how to complete the Policyholder Phase of the Assumption Reinsurance Depopulation Program, which offers insureds coverage in the standard market. For more information on the programs, please visit our website at: <u>https://www.twia.org/depopulation/</u>.

Not all agencies were sent depopulation offers, and only agents that approved offers will participate in the Policyholder Phase.

Notices of offers were sent to your policyholders on December 1, 2021. Your policyholders have until January 31, 2022 to opt to stay with TWIA, otherwise their policy will transfer on March 1, 2022. Here are the following methods the policyholder can use to stay with TWIA:

- 1. Returning the form the policyholder received with TWIA's notice (in the postage-paid envelope provided)
- 2. A phone call from the policyholder to TWIA, or
- 3. A phone call from the policyholder to their agency.

\*\*\*\*Note: If no action is taken by the policyholder, or agent on their behalf, during the Policyholder Phase, the policy will automatically leave TWIA and transfer to the participating carrier on March 1, 2022.

To ensure a policyholder stays with TWIA, log into Policy Center: https://portal.twia.org/pc/PolicyCenter.do

Please note, you will need to assign a Depopulation – Policyholder Opt-out activity to yourself prior to being able to work the activity. Please follow the steps in the below "*Reassigning Activities*" section to reassign the activities.

Once the activities have been reassigned, follow the steps beginning with the "During the Policyholder Phase" section to complete an activity.

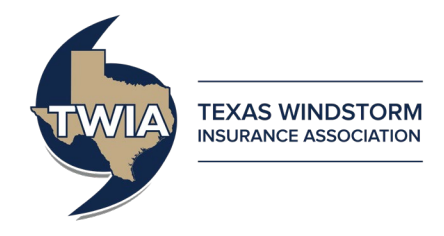

### **Reassigning Activities**

Use the steps below to move activities from 'My Queues' to 'My Activities'.

| Des <u>k</u> top Accoun  | it 🖵 | Polic       | y 🔻 Sear | c <u>h</u>  ▼ Admir | nistration | <b>*</b>    |                                           |            |          |                                                                                                    |                   | G      |
|--------------------------|------|-------------|----------|---------------------|------------|-------------|-------------------------------------------|------------|----------|----------------------------------------------------------------------------------------------------|-------------------|--------|
| Actions<br>My Activities |      | ll Queu     | ies      | 50132)              | 🔽 Tran     | saction Typ | pe: All                                   |            |          | ssign First To Me                                                                                                    | Assign Selected T | Го Me  |
| My Accounts              |      | <b>\$</b> 9 | Due Date | <u>Create Date</u>  | Priority 🗠 | Category    | Subject                                   | Item Count | Policy # | Transaction #                                                                                                    | Transaction Type  | Primar |
| My Submissions           |      | ☆           |          | 05/29/2016          | High       | System      | Renewal Application Ready for Your Review | 1          | TWIA-    |                                                                                                    | Renewal           |        |
| My Renewals              |      | 育           |          | 05/29/2016          | High       | System      | Renewal Application Ready for Your Review | 1          | TWIA-    |                                                                                                    | Renewal           |        |
| My Other                 |      | \$/L        |          | 05/29/2016          | High       | System      | Renewal Application Ready for Your Review | 1          | TWIA-    |                                                                                                    | Renewal           |        |
| <br>I ransactions        |      | <b>†</b>    | 2        | 05/30/2016          | High       | System      | Renewal Application Ready for Your Review | 1          | TWIA-    |                                                                                                    | Renewal           |        |
| My Queues                |      | ☆           |          | 05/30/2016          | High       | System      | Renewal Application Ready for Your Review | 1          | TWIA-    |                                                                                                    | Renewal           |        |
| Invoices                 |      | \$          |          | 05/31/2016          | High       | System      | Renewal Application Ready for Your Review | 1          | TWIA-    | and the second second se | Renewal           |        |

- 1. Click on 'My Queues'
- 2. Check the boxes next to Activities to assign yourself
- 3. Click Assign Selected to Me

These Activities will now appear in 'My Activities' for review.

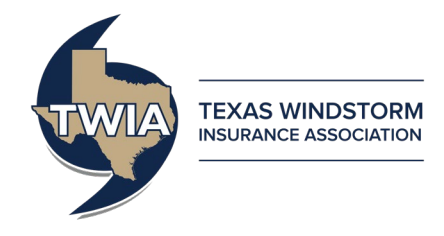

### During the Policyholder Phase (December 3, 2021 – January 31, 2022)

- 1. Navigate to the "My Activities" section of the "Desktop" tab.
- 2. Find activity(ies) labeled "2021-2022 Depopulation Policyholder Opt-out".
  - You can organize the activities in alphabetical order by clicking on the <u>Subject</u> column header.

|                |                                                                               |       |                                                                          |                  |                 |          |                                                |  |               |               | ⊖ Unsaved Work ▼ | Agent Portal   Help   Prefe | rences   Log Out          |
|----------------|-------------------------------------------------------------------------------|-------|--------------------------------------------------------------------------|------------------|-----------------|----------|------------------------------------------------|--|---------------|---------------|------------------|-----------------------------|---------------------------|
| Deskt          | Desktop   Account   Policy   Search   Eam Administration   Control (Alt+/) Go |       |                                                                          |                  |                 |          |                                                |  |               |               |                  |                             |                           |
|                | Actions                                                                       | My A  | ctiviti                                                                  | es (1 - 15 of 54 | )               |          |                                                |  |               |               |                  |                             |                           |
| Му Ас          | tivities                                                                      | Som   | ome activities were canceled. Click here to see the canceled activities. |                  |                 |          |                                                |  |               |               |                  |                             |                           |
| My Ac          | counts                                                                        | All o | pen                                                                      | ✓ Assign         | Created By: All | ✓ Prior  | ity: All 🗸                                     |  |               |               |                  | Page 1 🗸                    | of 4   Prev   <u>Next</u> |
| My Su<br>My Re | newals                                                                        |       | 1                                                                        | Due Date         | Create Date ▼   | Priority | Subject                                        |  | Policy #      | Transaction # | Transaction Type | Primary Insured             | Policy Type               |
| My Ot          | her Transactions                                                              |       | ۲                                                                        | 11/30/2021       | 11/29/2021      | Normal   | 2021- 2022 Depopulation - Policyholder Opt-out |  | Policy Number |               |                  | Policyholder Name           | Residential               |
| My Qu          | ieues                                                                         |       | 7                                                                        | 11/30/2021       | 11/29/2021      | Normal   | 2021- 2022 Depopulation - Policyholder Opt-out |  | Policy Number |               |                  | Policyholder Name           | Residential               |

• You may also search for activities by clicking the down arrow on the <u>Search</u> tab, selecting "Activities", and entering a key word into the <u>Subject</u> criteria (for example, "depopulation").

| Des <u>k</u> top 💌 A <u>c</u> count |                                        | licy 🖂 Sear               | c <u>h</u>   - 1 | eam Adn  | ninistration 💌            |                                            |                           |               |                   |             |                                       | Go to (Alt+/) Go  |
|-------------------------------------|----------------------------------------|---------------------------|------------------|----------|---------------------------|--------------------------------------------|---------------------------|---------------|-------------------|-------------|---------------------------------------|-------------------|
| Transaction                         | Searc                                  | h Activities              |                  |          |                           |                                            |                           |               |                   |             |                                       |                   |
| Policies                            | Specify at least one of the following: |                           |                  |          |                           | Optional criteria:                         |                           |               |                   |             |                                       |                   |
| Accounts                            | Assign                                 | Assigned to Select        |                  |          | Select User               | Activity Status <a>(none selected&gt; </a> |                           |               |                   |             |                                       |                   |
| Activities                          | Policy                                 | #                         |                  |          |                           | Overdue Now                                | <none selected=""></none> |               |                   |             |                                       |                   |
| Contacts                            | or<br>Account #                        |                           |                  |          |                           | Subject depopulation                       |                           |               |                   |             |                                       |                   |
|                                     | Search Reset                           |                           |                  |          |                           |                                            |                           |               |                   |             |                                       |                   |
|                                     | Search                                 | arch Results (1 - 3 of 3) |                  |          |                           |                                            |                           |               |                   |             |                                       |                   |
|                                     | Print                                  | / Export Assi             | gn               |          |                           |                                            |                           |               |                   |             |                                       |                   |
|                                     | <b>☆</b> १                             | Due Date                  | Priority         | Status   | Subject                   |                                            | Policy #                  | Transaction # | Account           | Policy Type | Assigned By                           | Assigned To       |
|                                     | ę                                      | 11/30/2021                | Normal           | Complete | 2021- 2022 Depopulation   | - Policyholder Opt-out                     | Policy Number             |               | Policyholder Name | Residential | Texas Windstorm Insurance Association | User (User email) |
|                                     | ę                                      | 11/30/2021                | Normal           | Complete | 2021- 2022 Depopulation   | - Policyholder Opt-out                     | Policy Number             |               | Policyholder Name | Residential | Texas Windstorm Insurance Association | User (User email) |
|                                     | ę                                      | 11/13/2021                | Normal           | Complete | 2022 Depopulation - Polic | <u>yholder Opt-out</u>                     | Policy Number             |               | Policyholder Name | Residential | Texas Windstorm Insurance Association | User (User email) |

3. Click on the activity for the policy you wish to update.

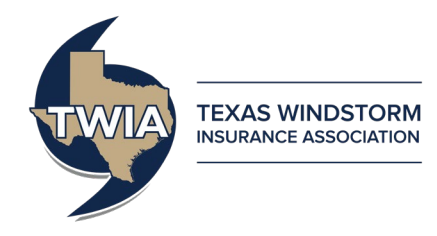

4. You will be brought to the policy file after clicking on the activity. The Activity Detail box will open automatically.

| Des <u>k</u> top   ▼   A <u>c</u> cou | nt 💌 Policy 💌 Searc <u>h 🔍 I</u> eam Administration 💌                                                |                                                                                                    | G0 t0 (Alt+/)      |
|---------------------------------------|----------------------------------------------------------------------------------------------------|----------------------------------------------------------------------------------------------------|--------------------|
| 🗁 Policy File   🏢 Windsto             | rm and Hail   <sup>Policyholder Name</sup>   Account # <mark>Account #</mark>   Policy # Policy Numl | Per   In Force (Exp. 08/20/2022)   Open Activities: Y                                                                         |                    |
| Actions                               | Summary                                                                                              |                                                                                                    |                    |
|                                       | Surcharge Paid Status : <u>Click to view</u>                                                         |                                                                                                    |                    |
| Sy Policy Contract                    | Paline                                                                                               | Last Completed Transaction                                                                                                    |                    |
| Policy Info                           | Policy<br>Policy Type Residential                                                                    | Date Submitted 08/20/2021                                                                                                    |                    |
| Locations and Risk<br>Items           | Number Policy Number                                                                                 | Date Completed 08/20/2021<br>Type Renewal                                                                                     |                    |
| Forms                                 | Issued Yes                                                                                           | Policy Period                                                                                                    |                    |
| Transaction Effective D               | ate Primary Named Insured                                                                            | Effective Date 08/20/2021                                                                                                    |                    |
| 08/20/2021                            | Name                                                                                                 | Expiration Date 08/20/2022<br>Total Cost \$1.810.00                                                                           |                    |
| L                                     |                                                                                                    | Agency Location of Service                                                                                                    |                    |
| 🐞 Tools                               |                                                                                                    | Agency Name Agency Name                                                                                                    |                    |
| Summary                               |                                                                                                    | TDI License # TDI License # Agency Location                                                                                   |                    |
| Contacts                              |                                                                                                    |                                                                                                    | -                  |
| Participants                          | Activities (1 - 1 of 1)                                                                              |                                                                                                    |                    |
| Internal Notes                        | Open 🗸                                                                                               |                                                                                                    |                    |
| Documents                             | Date Created  Due Date Related To Policy #                                                           | Transaction # Subject Item # Activity Status                                                                                  | Assigned To        |
| Deliny File Ulstony                   | 11/29/2021 11/30/2021 Policy Policy Num                                                              | ber 2021- 2022 Depopulation - Policyholder Opt-out Open                                                                       | User (User email)  |
| 4                                     |                                                                                                    |                                                                                                    | •                  |
| Activity Activity                     |                                                                                                    |                                                                                                    |                    |
| Activity Detail                       |                                                                                                    |                                                                                                    |                    |
| Update                                | Cancel                                                                                               |                                                                                                    |                    |
| Documents must be                     | submitted via the "Documents" link in the Tools Menu. To provide                                     | a document, click on the "Upload Document" button.                                                                            |                    |
| Activity Info                         |                                                                                                    |                                                                                                    |                    |
| Policy #                              | Policy Number                                                                                        |                                                                                                    |                    |
| Description                           | This policy will automatically transfer to a new carrier on March 1, 2022                            | because the agent of record approved the Depopulation offer. No action is required if the policyholder would like for their p | olicy to transfer. |
|                                       | If the policyholder wishes to stay with TWIA, you must opt-out of the 20                             | 21-2022 Depopulation Program by checking the "Policyholder Opt-out?" box below by the due date.                               |                    |
|                                       | To learn more you may visit our website: www.twia.org /frequently-asks                               | d-questions / f / f / f / f / f / f / f / f / f /                                                                             |                    |
| Selected Carrier                      | SafePoint Insurance Company                                                                          | a dannausi - anhahararan                                                                                                    |                    |
| Policyholder Opt-out?                 | Open                                                                                                 |                                                                                                    |                    |
| Due Date                              | 11/30/2021                                                                                           |                                                                                                    |                    |
| Escalation Date                       | 12/01/2021                                                                                           |                                                                                                    |                    |
| Aborgined to                          | <del>User (User email)</del>                                                                         |                                                                                                    |                    |
|                                       |                                                                                                    |                                                                                                    |                    |
|                                       |                                                                                                    |                                                                                                    |                    |

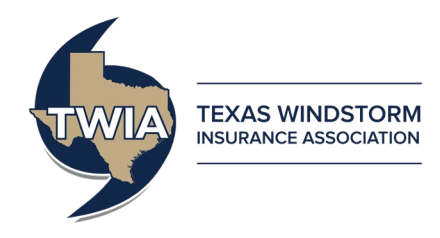

- 5. If the policyholder wishes to stay with TWIA, check the box next to the field labeled "Policyholder Opt-out?".
- 6. Click the "Update" button. Once the button is clicked, the opt out will be submitted into TWIA's system and no additional action needs to be taken for the policyholder to stay with TWIA.

| Activity Activity                                                                                 |                                                                                                    |
|---------------------------------------------------------------------------------------------------|----------------------------------------------------------------------------------------------------|
| Activity Detail                                                                                   |                                                                                                    |
| Update                                                                                            | Cancel                                                                                                    |
| Documents must be                                                                                 | submitted via the "Documents" link in the Tools Menu. To provide a document, click on the "Upload Document" button.                                                                                                    |
| Activity Info<br>Policy #<br>Subject<br>Description                                               | Policy Number<br>2021 - 2022 Depopulation - Policyholder Opt-out<br>This policy will automatically transfer to a new carrier on March 1, 2022 because the agent of record approved the Depopulation offer. No action is required if the policyholder would like for their policy to transfer. |
| Selected Carrier<br>Policyholder Opt-out?<br>Status<br>Due Date<br>Escalation Date<br>Assigned to | To learn more you may visit our website: www.twia.org /frequently-asked-questions/#depopulation<br>SafePoint Insurance Company<br>Open<br>11/30/2021<br>12/01/2021<br>User (User email)                                                                                                    |

7. The activity will automatically be updated with an "Activity History" section showing the date, time, and user that made an update to the activity.

| ACTIVITY DETAIL                                      |                                                                                                    |                                           |                                  |                                  |  |  |  |  |  |  |  |
|------------------------------------------------------|----------------------------------------------------------------------------------------------------|-------------------------------------------|----------------------------------|----------------------------------|--|--|--|--|--|--|--|
| Update                                               |                                                                                                    |                                           |                                  |                                  |  |  |  |  |  |  |  |
| Documents mus                                        | Documents must be submitted via the "Documents" link in the Tools Menu. To provide a document, click on the "Upload Document" button.                                                                                                    |                                           |                                  |                                  |  |  |  |  |  |  |  |
| Activity Info                                        | Deliay Number                                                                                                    | Activity History                          |                                  |                                  |  |  |  |  |  |  |  |
| Policy #<br>Subject<br>Description                   | 2012 2022 Depopulation - Policyholder Opt-out<br>This policy will automatically transfer to a new carrier on March 1, 2022 because the agent of record approved the<br>Depopulation offer. No action is required if the policyholder would like for their policy to transfer. | <u>Timestamp</u> △<br>11/29/2021 03:59 PM | Modified By<br>User (User email) | Comments Action Activity updated |  |  |  |  |  |  |  |
|                                                      | If the policyholder wishes to stay with TWIA, you must opt-out of the 2021-2022 Depopulation Program by checking the<br>"Policyholder Opt-out?" box below by the due date.                                                                                                    |                                           |                                  |                                  |  |  |  |  |  |  |  |
| Selected Carrier<br>Policyholder<br>Opt-out?         | To learn more you may visit our website: www.twia.org /frequently-asked-questions/#depopulation<br>SafePoint Insurance Company<br>🗹                                                                                                    |                                           |                                  |                                  |  |  |  |  |  |  |  |
| Status<br>Due Date<br>Escalation Date<br>Assigned to | Open<br>11/30/2021<br>12/01/2021<br>User (User email)                                                                                                    |                                           |                                  |                                  |  |  |  |  |  |  |  |

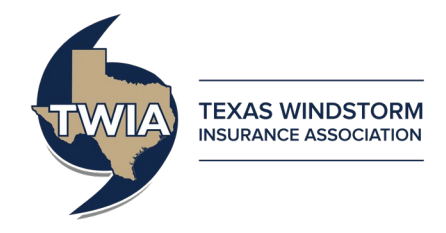

Should the policyholder change their mind during the Policyholder Phase and wish to leave TWIA after initially electing to opt-out, follow the below steps:

- Repeat Steps 1-4.
- 1. Navigate to the "My Activities" section of the "Desktop" tab.
- 2. Find activity(ies) labeled "2021-2022 Depopulation Policyholder Opt-out".
  - You can organize the activities in alphabetical order by clicking on the <u>Subject</u> column header.

|                              |          |                |                                                                         |                              |                 |           |                                                |  |               |               | ⊖ Unsaved Work ▼ | Agent Portal   Help   Prefe | erences   Log Out         |
|------------------------------|----------|----------------|-------------------------------------------------------------------------|------------------------------|-----------------|-----------|------------------------------------------------|--|---------------|---------------|------------------|-----------------------------|---------------------------|
| Des <u>k</u> top   ▼         | Account  | ▼ <u>P</u> oli | cy∣≂                                                                    | Searc <u>h</u> 🔻 <u>T</u> ea | am Administrati | on 💌      |                                                |  |               |               |                  | Go to (Alt+/)               | Go                        |
| Actions                      | •        | My Ac          | tivitie                                                                 | es (1 - 15 of 54)            | )               |           |                                                |  |               |               |                  |                             |                           |
| My Activities                |          | Some           | ne activities were canceled. Click here to see the canceled activities. |                              |                 |           |                                                |  |               |               |                  |                             |                           |
| My Accounts<br>My Submission | 15       | All ope        | n                                                                       | ✓ Assign                     | Created By: All | ✓ Priorit | y: All 🗸                                       |  |               |               |                  | Page 1 🗸                    | of 4   Prev   <u>Next</u> |
| My Renewals                  |          | □ ☆            | 앱                                                                       | Due Date                     | Create Date     | Priority  | Subject                                        |  | Policy #      | Transaction # | Transaction Type | Primary Insured             | Policy Type               |
| My Other Tran                | sactions | □ 🎓            |                                                                         | 11/30/2021                   | 11/29/2021      | Normal    | 2021- 2022 Depopulation - Policyholder Opt-out |  | Policy Number |               |                  | Policyholder Name           | Residential               |
| My Queues                    |          | □ 🏫            |                                                                         | 11/30/2021                   | 11/29/2021      | Normal    | 2021- 2022 Depopulation - Policyholder Opt-out |  | Policy Number |               |                  | Policyholder Name           | Residential               |

• You may also search for activities by clicking the down arrow on the <u>Search</u> tab, selecting "Activities", and entering a key word into the <u>Subject</u> criteria (for example, "depopulation").

|                                     |                                                                                                    |                                         | Unsaved Work  Agent Portal   H                                                     | elp   Preferences   Log OL |
|-------------------------------------|----------------------------------------------------------------------------------------------------|-----------------------------------------|------------------------------------------------------------------------------------|----------------------------|
| Des <u>k</u> top 👻 A <u>c</u> count | Policy Search Team Administration                                                                                                    |                                         | Go to                                                                              | (Alt+/) Go                 |
| Transaction                         | Search Activities                                                                                                    |                                         |                                                                                    |                            |
| Policies                            | Specify at least one of the following:                                                                                                    | Optional criteria:                      |                                                                                    |                            |
| Accounts                            | Assigned to                                                                                                    | Activity Status <pre></pre> <pre></pre> |                                                                                    |                            |
| Activities                          | Policy #                                                                                                    | Priority <none selected=""></none>      |                                                                                    |                            |
| Contacts                            | or<br>Account #                                                                                                    | Subject depopulation                    |                                                                                    |                            |
|                                     | Search Reset                                                                                                    |                                         |                                                                                    |                            |
|                                     | Search Results (1 - 3 of 3)                                                                                                    |                                         |                                                                                    |                            |
|                                     | Print / Export Assign                                                                                                    |                                         |                                                                                    |                            |
|                                     | Image: Priority     Status     Subject                                                                                                    | Policy # Transaction #                  | Account Policy Type Assigned By Assigned To                                        |                            |
|                                     | 11/30/2021 Normal Complete 2021-2022 Depopulation - P                                                                                                    | olicyholder Opt-out Policy Number       | Policyholder NameResidential Texas Windstorm Insurance Association                 | )                          |
|                                     | 11/30/2021         Normal         Complete         2021-2022 Depopulation - P                                                                                                    | olicyholder Opt-out Policy Number       | Policyholder Name Residential Texas Windstorm Insurance Association User (User ema | ail)                       |
|                                     | Image: Markov Markov Ma<br>Na katala Markov Markov Markov Markov Markov Markov Markov Markov Markov Markov Markov Markov Markov Markov Markov Markov Markov Markov Markov Markov Markov Markov Markov Markov Markov Markov Markov Markov Markov Markov Markov Markov M | Ider Opt-out Policy Number              | Policyholder Name Residential Texas Windstorm Insurance Association User (User ema | il)                        |

3. Click on the activity for the policy you wish to update.

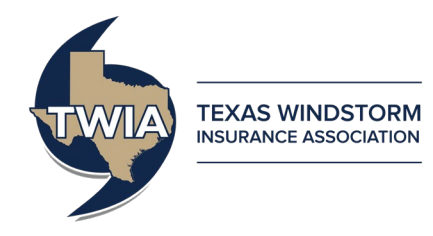

4. You will be brought to the policy file after clicking on the activity. The Activity Detail box will open automatically

| Activity <u>Activity</u>                            |                                                                                                    |
|-----------------------------------------------------|----------------------------------------------------------------------------------------------------|
| Activity Detail                                     |                                                                                                    |
| Update                                              | Cancel                                                                                                    |
| Documents must be                                   | submitted via the "Documents" link in the Tools Menu. To provide a document, click on the "Upload Document" button.                                                                                                    |
| Activity Info<br>Policy #<br>Subject<br>Description | Policy Number<br>2021 - 2022 Depopulation - Policyholder Opt-out<br>This policy will automatically transfer to a new carrier on March 1, 2022 because the agent of record approved the Depopulation offer. No action is required if the policyholder would like for their policy to transfer. |
|                                                     | If the policyholder wishes to stay with TwitA, you must opt-out of the 2021-2022 bepopulation Program by thething the Policyholder Opt-out? Box below by the due date.                                                                                                    |
| Selected Carrier                                    | To learn more you may visit our website: www.twia.org /frequently-asked-questions/#depopulation<br>SafePoint Insurance Company                                                                                                    |
| Policynoider Opt-out?                               |                                                                                                    |
| Due Date                                            |                                                                                                    |
| Escalation Date                                     | 1/3/0/201                                                                                                    |
| Assigned to                                         | User (User email)                                                                                                    |

Additional Steps:

- Uncheck the box next to the field labeled "Policyholder Opt-out?".
- Click the "Update" button. Once the button is clicked, the policy will be opted back into the program and no additional action needs to be taken for the policyholder to leave TWIA.

| Activity Detail  |                                                                                                    |                     |                   |                  |        |  |  |  |  |  |  |  |
|------------------|----------------------------------------------------------------------------------------------------|---------------------|-------------------|------------------|--------|--|--|--|--|--|--|--|
| Update           | Cancel                                                                                                    |                     |                   |                  |        |  |  |  |  |  |  |  |
| ]                |                                                                                                    |                     |                   |                  |        |  |  |  |  |  |  |  |
| Documents mus    | ocuments must be submitted via the "Documents" link in the Tools Menu. To provide a document, click on the "Upload Document" button.                                      |                     |                   |                  |        |  |  |  |  |  |  |  |
|                  |                                                                                                    |                     |                   |                  |        |  |  |  |  |  |  |  |
| Activity Info    |                                                                                                    | Activity History    |                   |                  |        |  |  |  |  |  |  |  |
| Policy #         | Policy Number                                                                                                    |                     |                   |                  |        |  |  |  |  |  |  |  |
| Subject          | 2021- 2022 Depopulation - Policyholder Opt-out                                                                                                    | <u>Timestamp</u> △  | Modified By       | Comments         | Action |  |  |  |  |  |  |  |
| Description      | This policy will automatically transfer to a new carrier on March 1, 2022 because the agent of record approved the                                                        | 11/29/2021 03:59 PM | User (User email) | Activity updated |        |  |  |  |  |  |  |  |
|                  | Depopulation offer. No action is required if the policyholder would like for their policy to transfer.                                                                    |                     |                   |                  |        |  |  |  |  |  |  |  |
|                  |                                                                                                    |                     |                   |                  |        |  |  |  |  |  |  |  |
|                  | If the policyholder wishes to stay with TWIA, you must opt-out of the 2021-2022 Depopulation Program by checking the<br>"Policyholder Out out?" hours holaw the due date. |                     |                   |                  |        |  |  |  |  |  |  |  |
|                  | Policyholder Opt-out? Box below by the due date.                                                                                                    |                     |                   |                  |        |  |  |  |  |  |  |  |
|                  | To learn more you may visit our website: www.twia.org /frequently-asked-questions/#depopulation                                                                           |                     |                   |                  |        |  |  |  |  |  |  |  |
| Selected Carrier | SafePoint Insurance Company                                                                                                    |                     |                   |                  |        |  |  |  |  |  |  |  |
| Policyholder     |                                                                                                    |                     |                   |                  |        |  |  |  |  |  |  |  |
| Opt-out?         |                                                                                                    |                     |                   |                  |        |  |  |  |  |  |  |  |
| Status           |                                                                                                    |                     |                   |                  |        |  |  |  |  |  |  |  |
| Due Date         | 11/30/2021                                                                                                    |                     |                   |                  |        |  |  |  |  |  |  |  |
| Escalation Date  | 12/01/2021 this how                                                                                                    |                     |                   |                  |        |  |  |  |  |  |  |  |
| Assigned to      | User (User email) Unis DOX                                                                                                    |                     |                   |                  |        |  |  |  |  |  |  |  |
|                  |                                                                                                    |                     |                   |                  |        |  |  |  |  |  |  |  |

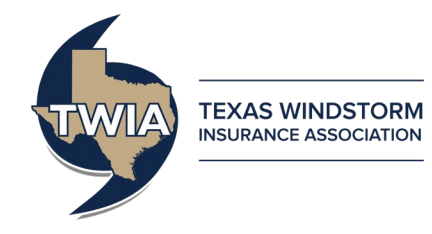

The activity will automatically be updated with an "Activity History" section showing the date, time, and user that made an update to the activity.

| ACTIVITY Detail                |                                                                                                    |                     |                   |                  |        |  |  |  |  |  |
|--------------------------------|----------------------------------------------------------------------------------------------------|---------------------|-------------------|------------------|--------|--|--|--|--|--|
| Update                         | Cancel                                                                                                    |                     |                   |                  |        |  |  |  |  |  |
| Documents mus                  | ocuments must be submitted via the "Documents" link in the Tools Menu. To provide a document, click on the "Upload Document" button.                                    |                     |                   |                  |        |  |  |  |  |  |
| Activity Info                  | Policy Number                                                                                                    | Activity History    |                   |                  |        |  |  |  |  |  |
| Subject                        | 2021 - 2022 Depondulation - Policyholder Ont-out                                                                                                    | <u>Timestamp</u> △  | Modified By       | Comments         | Action |  |  |  |  |  |
| Description                    | This policy will automatically transfer to a new carrier on March 1, 2022 because the agent of record approved the                                                      | 11/29/2021 03:59 PM | User (User email) | Activity updated |        |  |  |  |  |  |
|                                | Depopulation offer. No action is required if the policyholder would like for their policy to transfer.                                                                  | 11/29/2021 04:21 PM | User (User email) | Activity updated |        |  |  |  |  |  |
|                                | If the policyholder wishes to stay with TWIA, you must opt-out of the 2021-2022 Depopulation Program by checking the "Policyholder Opt-out?" box below by the due date. |                     |                   |                  |        |  |  |  |  |  |
| Selected Carrier               | To learn more you may visit our website: www.twia.org /frequently-asked-questions/#depopulation                                                                         |                     |                   |                  |        |  |  |  |  |  |
| Policyholder<br>Opt-out?       |                                                                                                    |                     |                   |                  |        |  |  |  |  |  |
| Status                         | Open                                                                                                    |                     |                   |                  |        |  |  |  |  |  |
| Due Date                       | 11/30/2021                                                                                                    |                     |                   |                  |        |  |  |  |  |  |
| Escalation Date<br>Assigned to | User (User email)                                                                                                    |                     |                   |                  |        |  |  |  |  |  |

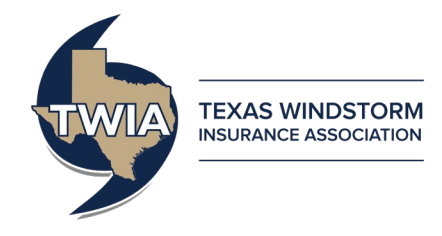

#### After the Policyholder Phase ends on January 31, 2022

The Depopulation activities will close and policyholders, or agents working on their behalf, will no longer be able to choose to stay with TWIA or leave TWIA. The activities will no longer appear in agent's open activities.

You may navigate to a specific policy file and review the closed Depopulation activity(ies) by filtering the activity(ies) in the "Activities" section of the <u>Summary</u> tab. As the activities are now closed, you will need to filter by either "All" activities or "Complete" activities to review a closed Depopulation activity.

Filter the activities and click on the activity for the policy you wish to review.

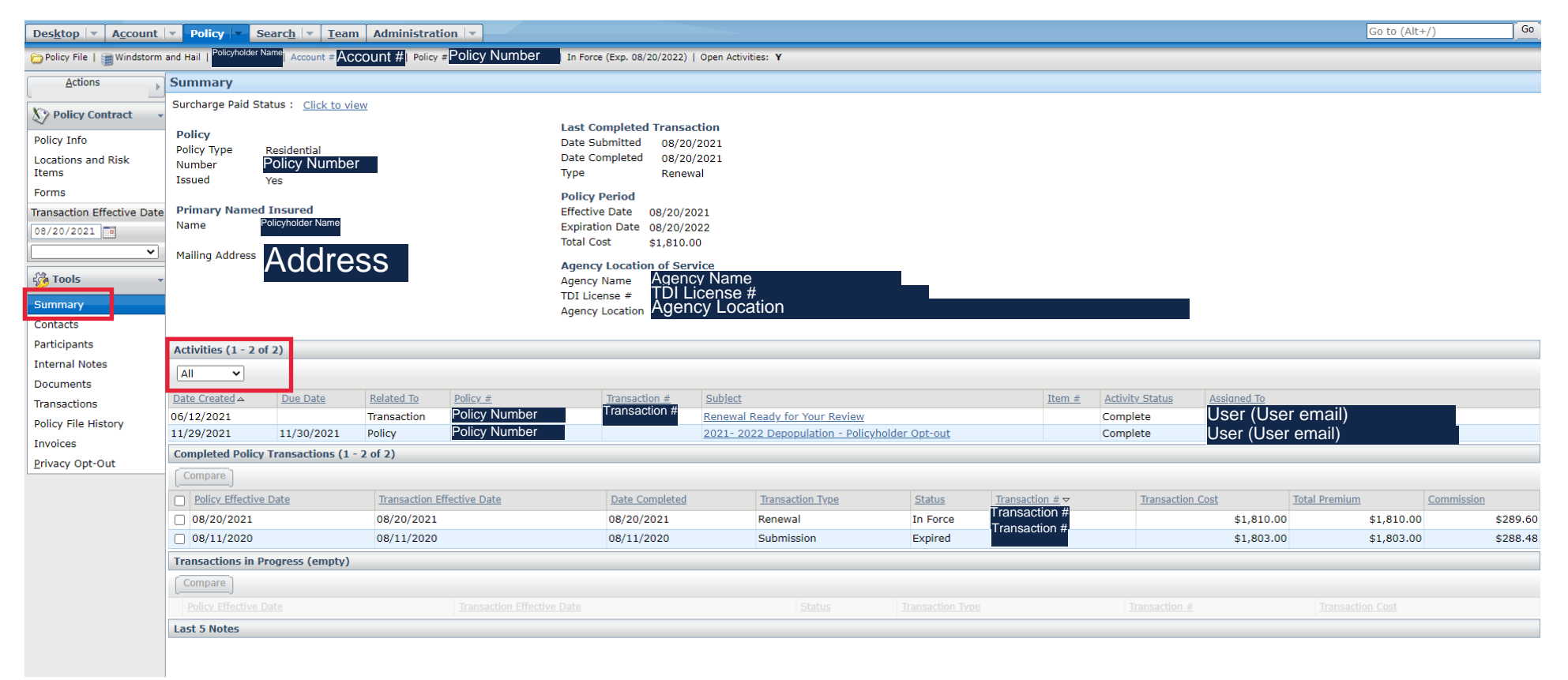

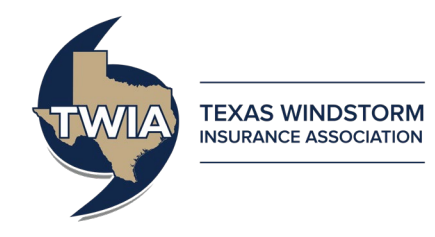

#### Once you click on an activity, the below Activity Detail box will open automatically.

| Activity Detail                                                                                      |                                                                                                    |                     |                                       |                  |        |  |  |  |  |
|----------------------------------------------------------------------------------------------------|----------------------------------------------------------------------------------------------------|---------------------|---------------------------------------|------------------|--------|--|--|--|--|
| Close Worksheet                                                                                      |                                                                                                    |                     |                                       |                  |        |  |  |  |  |
| Documents mus                                                                                        | Documents must be submitted via the "Documents" link in the Tools Menu. To provide a document, click on the "Upload Document" button.                                                              |                     |                                       |                  |        |  |  |  |  |
| Activity Info                                                                                        | Policy Number                                                                                                    | Activity History    |                                       |                  |        |  |  |  |  |
| Subject                                                                                              | 2021- 2022 Depopulation - Policyholder Ont-out                                                                                                    | <u>Timestamp</u> △  | Modified By                           | Comments         | Action |  |  |  |  |
| Description                                                                                          | This policy will automatically transfer to a new carrier on March 1, 2022 because the agent of record approved the                                                                                 | 11/29/2021 03:59 PM | User (User email)                     | Activity updated |        |  |  |  |  |
|                                                                                                    | Depopulation offer. No action is required if the policyholder would like for their policy to transfer.                                                                                             | 11/29/2021 04:21 PM | User (User email)                     | Activity updated |        |  |  |  |  |
|                                                                                                    | If the policyholder wishes to stay with TWIA, you must ont-out of the 2021-2022 Depopulation Program by checking the                                                                               | 11/29/2021 04:22 PM | User (User email)                     | Activity updated |        |  |  |  |  |
|                                                                                                    | "Policyholder Opt-out?" box below by the due date.                                                                                                    | 12/01/2021 12:25 AM | Texas Windstorm Insurance Association |                  | Closed |  |  |  |  |
| Selected Carrier<br>Policyholder<br>Opt-out?<br>Status<br>Due Date<br>Escalation Date<br>Assigned to | To learn more you may visit our website: www.twia.org /frequently-asked-questions/#depopulation<br>SafePoint Insurance Company<br>Yes<br>Complete<br>11/30/2021<br>12/01/2021<br>User (User email) |                     |                                       |                  |        |  |  |  |  |

The activity will no longer have the editable check box next to the field labeled "Policyholder Opt-out". Instead, the final opt-out status will appear.

- "Yes" indicates that the policyholder was opted out of the Depopulation Program and will remain with TWIA.
- "No" indicates that the policyholder did not elect to opt out of the Depopulation Program and their policy has been set transfer on March 1, 2022 to the participating carrier who made the offer.